## Grower360 Patronage - SKY Admin

Last Modified on 01/22/2025 3:50 pm CST

Stock Classification types for Grower360 can be managed by selecting **Setup** on the *Patronage* card found at *SKY Admin / Grower360 / Finance and Reports*.

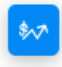

Patronage

Manage stock classification types displayed in Grower360.

## SETUP

To see a video of Grower360 Setup in SKY Admin, see here.

Toggling a Classification on displays that Classification on the *Patronage* page of Grower360. If a Classification is toggled on, it will only be visible to Growers with a record for that Classification. To adjust the Classification, choose *Select* under the *Type*.

| Patronage |                                    |                                |
|-----------|------------------------------------|--------------------------------|
|           | Classification<br>Classification 1 | туре<br>Equity                 |
|           | Classification<br>Classification 2 | <sup>Type</sup><br>Investments |
|           | Classification<br>Classification 3 | <sup>Туре</sup><br>Stock       |
|           | Classification<br>Classification 4 | Type<br>Select                 |

Choose from Equity, Investments, or Stock on the Stock Classification Type window, then select Save.

## **Classification 4**

Stock Classification Type

O Equity

Investments

O Stock

Cancel Save